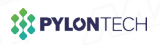

# PylontechAuto App

# Quick Guide V1.1

The pictures are for illustration purposes only. The actual interface prevails.

Master Instruments Pty Ltd | Official Australian Distribution

sales@master-instruments.com.au

## Register & Log in

#### Register and log into your account.

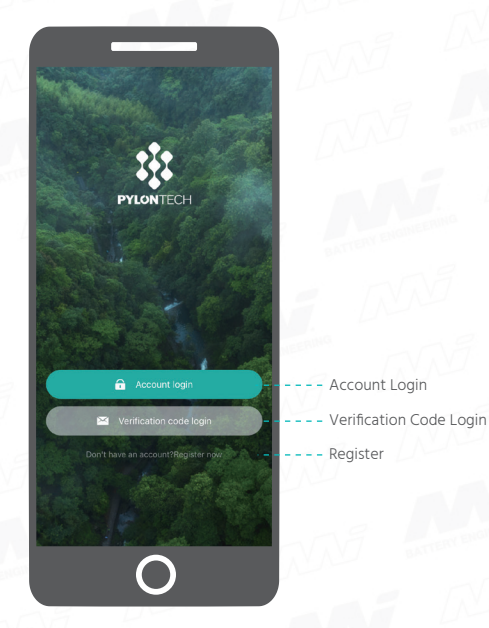

\*Verification code login is only supported after you have successfully registered an email account. \*The interface for Android is different. The actual interface prevails. 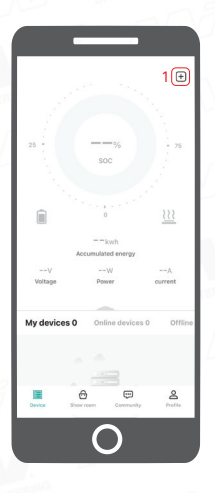

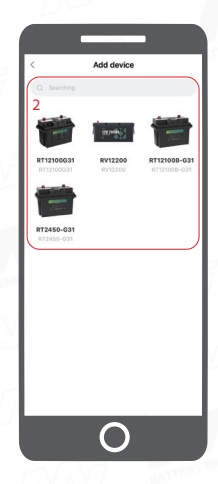

#### The connection method in this part applies to RT12100B-G31, RV12200 and RT2450-G31.

Select Connection Mode

(Optional) Add Kit-C1 Configure Battery Add Connection & Batt Select Channel

Add Battery/Batteries Finish Connection

#### Add devices according to your actual needs.

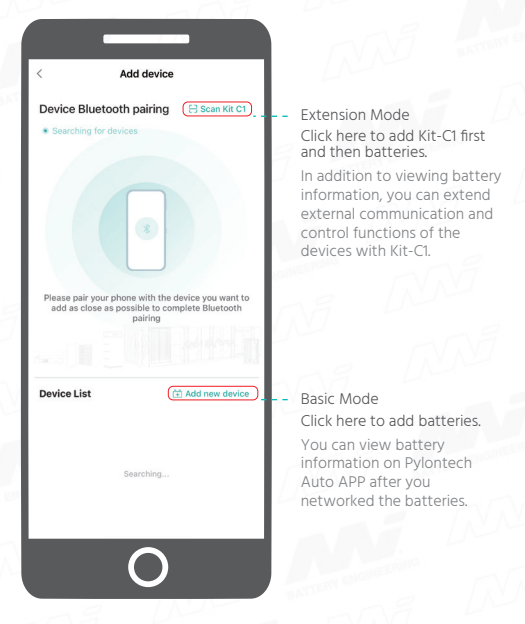

\*For more information about extension mode and basic mode, see the User Manual.

\*All device in Device List can be connected directly. You can click the name in the list to finish connection.

#### (Optional) Scan the SN barcode or enter the Device SN to add Kit-C1.

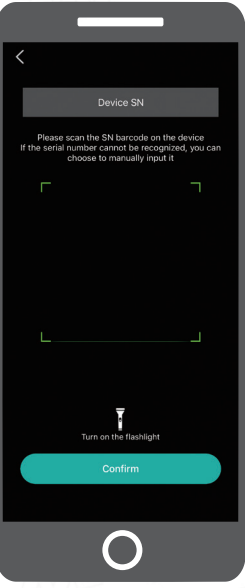

| Connect                   |                          |                                                     |                          |                      |
|---------------------------|--------------------------|-----------------------------------------------------|--------------------------|----------------------|
|                           |                          |                                                     | anna                     |                      |
| 0                         |                          | 8                                                   |                          | 6                    |
| Select<br>Connection Mode | (Optional)<br>Add Kit-C1 | Configure Battery<br>Connection &<br>Select Channel | Add<br>Battery/Batteries | Finish<br>Connection |

Set the number of series & parallel connection and select a channel.

| <                                      |                                                    |  |  |  |  |
|----------------------------------------|----------------------------------------------------|--|--|--|--|
| 1 Set the number of se                 | 1 Set the number of series and parallel connection |  |  |  |  |
| Battery pack settings                  |                                                    |  |  |  |  |
|                                        |                                                    |  |  |  |  |
| Number of series batteries             | Number of<br>parallel batteries                    |  |  |  |  |
| 2 *iii<br>OThe maximum quantity has be | 8 *                                                |  |  |  |  |
| Channel selection                      | ×                                                  |  |  |  |  |
| 1                                      |                                                    |  |  |  |  |
| 2                                      |                                                    |  |  |  |  |
| 3                                      |                                                    |  |  |  |  |
| 4                                      |                                                    |  |  |  |  |
| 5                                      |                                                    |  |  |  |  |
| 6                                      |                                                    |  |  |  |  |
| 7                                      |                                                    |  |  |  |  |
| 0                                      |                                                    |  |  |  |  |

\*The first device added will be the host device.

\*For the limit of devices in series & parallel connection, see the User Manual.

\*If device connection is unstable, please change a channel.

| Connect                   |                          |                                   |                          |                      |
|---------------------------|--------------------------|-----------------------------------|--------------------------|----------------------|
| 0                         |                          |                                   | A                        |                      |
| Select<br>Connection Mode | (Optional)<br>Add Kit-C1 | Configure Battery<br>Connection & | Add<br>Battery/Batteries | Finish<br>Connection |

Scan/enter the product SN bar code to add a battery or multiple batteries.

| Series batte | ery bank1 🍘 | Series b    | attery bank2 🧭 |
|--------------|-------------|-------------|----------------|
| •+           | Scan the pr | oduct SN ba |                |
|              | Scan the pr | oduct SN ba |                |
| 9            | Confirm and | d next step |                |
|              |             |             |                |
|              |             |             |                |
|              |             |             |                |

| Connect                   |                          |                                   |                          |                      |
|---------------------------|--------------------------|-----------------------------------|--------------------------|----------------------|
| 0                         | 0                        |                                   |                          | 6                    |
| Select<br>Connection Mode | (Optional)<br>Add Kit-C1 | Configure Battery<br>Connection & | Add<br>Battery/Batteries | Finish<br>Connection |

Click Confirm and next step to finish battery connection after all devices have been added.

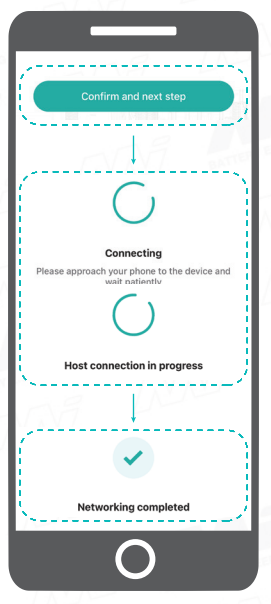

#### The connection method in this part applies to RT12100-G31.

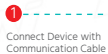

Pair Device with Mobile Phone Configure Battery Connection

Finish Connection

Connect the devices with the matched communication cable(s), and turn on the devices.

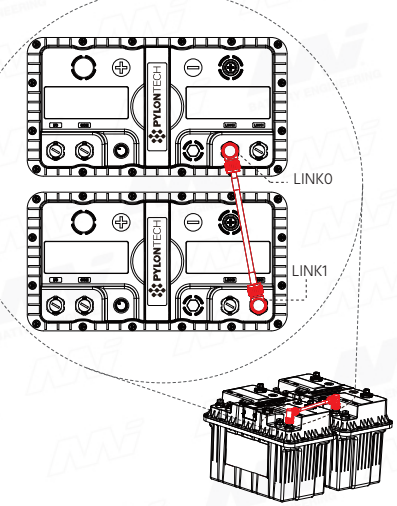

\*The picture is for illustration purposes only.

\*When connecting the devices in series and parallel, please connect them in series first and then in parallel. Otherwise the data read by the APP may be inaccurate.

\*For more information about the connection with communication cables, see the User Manual.

Connect Device with

Pair Device with Mobile Phone Configure Battery Connection Finish Connection

Keep your phone close to the device, and click its name to pair it with your phone.

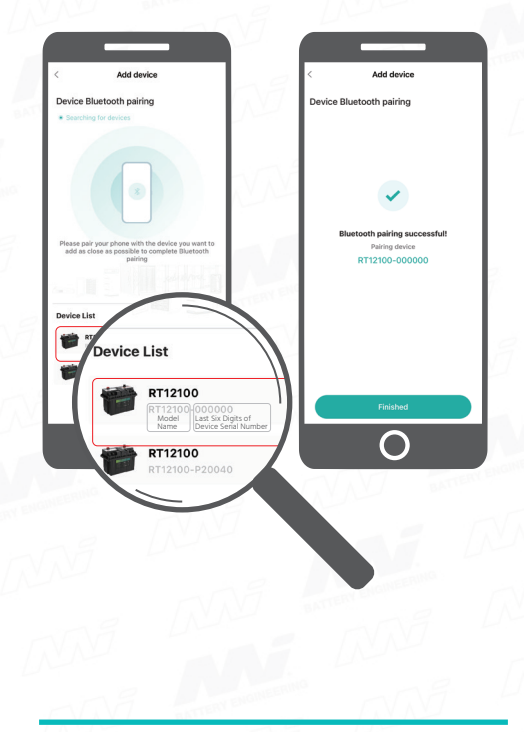

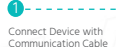

Pair Device with Mobile Phone Configure Battery Connection Finish Connection

Follow the steps below to set the number of series & parallel connection.

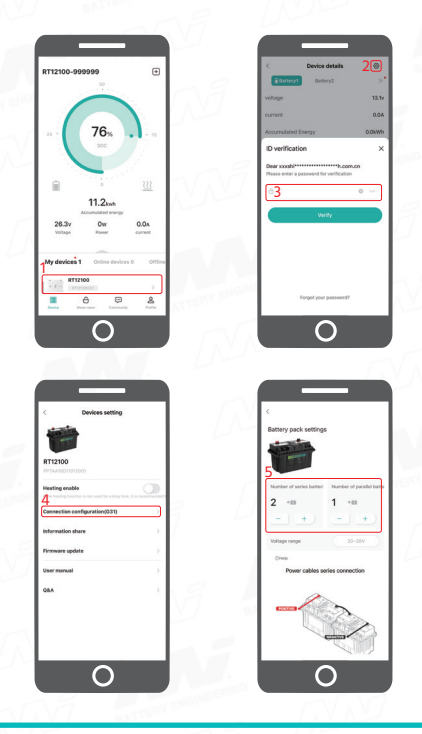

Connect Device with Communication Cable

Pair Device with Mobile Phone Configure Battery Connection Finish Connection

#### Click Confirm to finish battery connection.

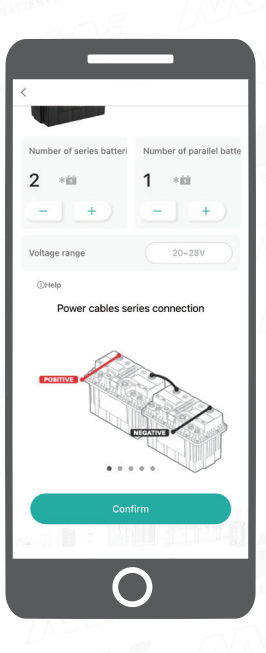

# Enable Heating Film

#### Heating film control is supported for RT12100G31.

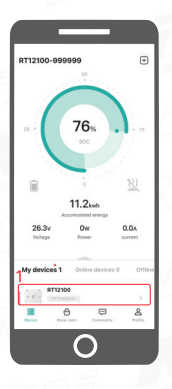

| < Device details                              | 20     |  |  |  |
|-----------------------------------------------|--------|--|--|--|
| Eattery1 Battery2                             | >*     |  |  |  |
| voltage                                       | 13.1v  |  |  |  |
| current                                       | 0.0A   |  |  |  |
| Accumulated Energy                            | 0.0kWh |  |  |  |
| ID verification                               | ×      |  |  |  |
| Dear xxxshi********************************** |        |  |  |  |
| <u>ି3</u>                                     | •      |  |  |  |
| Verty                                         |        |  |  |  |
|                                               |        |  |  |  |
| Forget your password?                         |        |  |  |  |
| 0                                             |        |  |  |  |

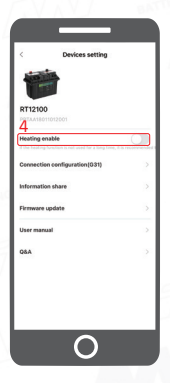

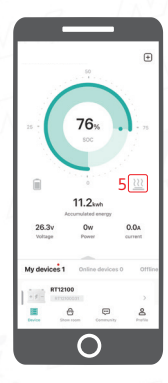

### View Battery Information

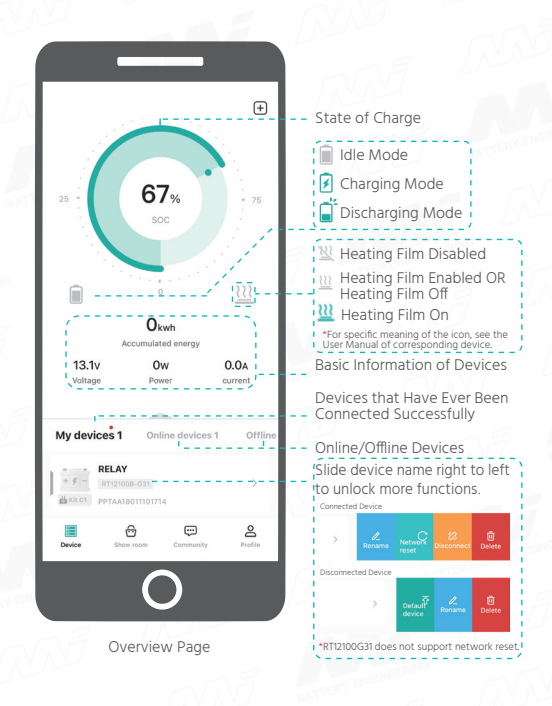

# View Battery Information

| <              | Device details | 0              |
|----------------|----------------|----------------|
| Battery1       | Battery2       | Battery3 ≫     |
| voltage        |                | 13.1v          |
| current        |                | 0.0A           |
| Accumulated Er | nergy          | 0.0kWh         |
| Status         |                | Idle           |
| Max. Temperatu | ure            | *C*F 23°C      |
| Min. Temperatu | re             | *C*F 23°C      |
| Product SN     | PP             | TAA18011101714 |
| FW Version     |                | V1.0.6         |
| Boot Version   |                | V1.5           |

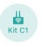

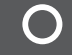

Detail Page

#### More Functions

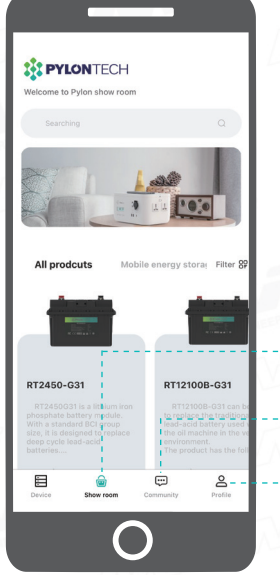

See more Pylontech products.

Communicate with other users.

Edit profile information, view Q&A, and etc.

#### Why can't I register an account?

• The email address has been registered. Please log in directly.

- The email address is wrong. Please enter the correct address.
- Verification information is blocked. Please check the email settings.

Why can't I select the battery model?

• If a blank page appears after clicking + on the overview page, and you cannot select the battery model. Please connect to the Wi-Fi network or turn on cellular data.

Bluetooth pairing failed?

• The Bluetooth of the phone is disabled. Please enable Bluetooth.

• The battery is not turned on. Please turn on the battery.

If the issue persists after solving the problems above, please contact Sys.repair@pylontech.com.cn.

The interface display does not fit my phone?

 Please send several screenshots of the interface and your phone model to Sys.repair@pylontech.com.cn.

\*If the above content cannot solve your problem, please go to Profile  $\rightarrow$  System Q&A for more information.